## MiNTi modemite võrku lukustamise juhend

Kui 2G, 3G või 4G levi on nõrk, võib juhtuda, et netipulk hakkab ennast nende võrkude vahel ise ümber lülitama. Seetõttu väheneb interneti kiirus märkimisväärselt.

Hea viis tuvastada, kas netipulk vahetab võrgutüüpi, on jälgida netipulga indikaatortulekese värvust: 2G võrgus (modemi tarkvaras tähistatud "Ainult GSM") on see üldjuhul (enamiku Huawei modemite puhul) roheline, aga 3G ja 4G võrgus sinine. Kui indikaatortuli põleb kas või korraks siniselt, oleks mõistlik proovida lukustada netipulk 3G või 4G võrku. Enne, kui teed seda lõplikult, proovi ära mõlemad variandid, et veenduda, kummas võrgus saad suurema kiiruse.

Netipulga võrku lukustamiseks kasuta programmi, milles lood internetiühenduse. Veendu, et seadete muutmise ajal ei ole arvuti ühendatud m-internetiga!

| Alusta  | V           | õrgu                           | valimiseks      | menüi   | üst | "Tööriistad",  | vali | ides " | Suvandid". |
|---------|-------------|--------------------------------|-----------------|---------|-----|----------------|------|--------|------------|
| 🙎 Elisa | a M-interne | et                             |                 |         |     |                |      |        |            |
| Fail To | oiming T    | ööriistad 🛛                    | Abi             |         |     |                |      |        |            |
| 3       | Ühend       | Diagnosti<br>Suvandid.<br>Keel | ka<br>          | Sõnumid | 4   | Telefoniraamat |      |        | elisa      |
|         | -           | Toimingu                       | d PIN-koodiga 🔸 |         |     |                |      |        |            |
|         | Prof        | iili nimi:                     | Elisa Eesti     |         |     |                |      | Ühenda |            |
|         |             |                                |                 |         |     |                |      |        |            |
|         |             |                                |                 |         |     |                |      |        |            |
|         |             |                                |                 |         |     |                |      |        |            |
| Τι      | 'E elisa El | E                              |                 |         |     |                |      |        |            |

Seejärel vali "Võrk", kus leiad valikmenüüst variandid "AUTO", "ainult GSM", "LTE ainult" ja "ainult WCDMA" ja "Rakenda".

| Suvandid                                                                                      |                                                                                                    |  |  |  |  |  |  |  |
|-----------------------------------------------------------------------------------------------|----------------------------------------------------------------------------------------------------|--|--|--|--|--|--|--|
| <ul> <li>☐ Üldine</li> <li>☐ Tekstisõnum</li> <li>☐ Profiilihaldus</li> <li>☐ Võrk</li> </ul> | Võrgu tüüp         Võrgu tüüp         LTE ainult         AUTO         Ainult GSM         LTE ainult         Ainult WCDMA |  |  |  |  |  |  |  |
|                                                                                               | OK Loobu                                                                                                    |  |  |  |  |  |  |  |

4G võrku lukustamiseks vali "LTE ainult", 3G lukustamiseks vali "ainult WCDMA".

Kui olete valiku ära teinud, vajutage OK nuppu ja seejärel "Connect".